# Nota técnica sobre várias instâncias TSP do console Attendant

### Contents

Introduction Prerequisites Requirements Componentes Utilizados Problema: Problema com a instância de TSP múltiplo Solução

## Introduction

Este documento descreve como solucionar problemas do cenário em que uma ou mais instâncias do TSP (Provedor de serviços de telefonia) ainda existem na guia Avançado (**painel de controle > telefone e modem > guia Avançado**) mesmo depois que o aplicativo TSP é desinstalado desse servidor.

## Prerequisites

#### Requirements

A Cisco recomenda que você tenha conhecimento destes tópicos:

- Cisco Unified Attendant Console (CUAC) Advanced 10.5.2 / 11.0.1
- Serviço de mensagens instantâneas e presença do Unified Communications Manager 10.5.2/11.X
- Configuração de TSP

#### **Componentes Utilizados**

Este documento não está restrito a versões de hardware específicas.

The information in this document was created from the devices in a specific lab environment. All of the devices used in this document started with a cleared (default) configuration. If your network is live, make sure that you understand the potential impact of any command.

## Problema: Problema com a instância de TSP múltiplo

Como mostrado na imagem, uma ou mais instâncias do TSP ainda estarão visíveis enquanto você navega para **telefone e modem > guia Avançar** mesmo após a desinstalação do TSP

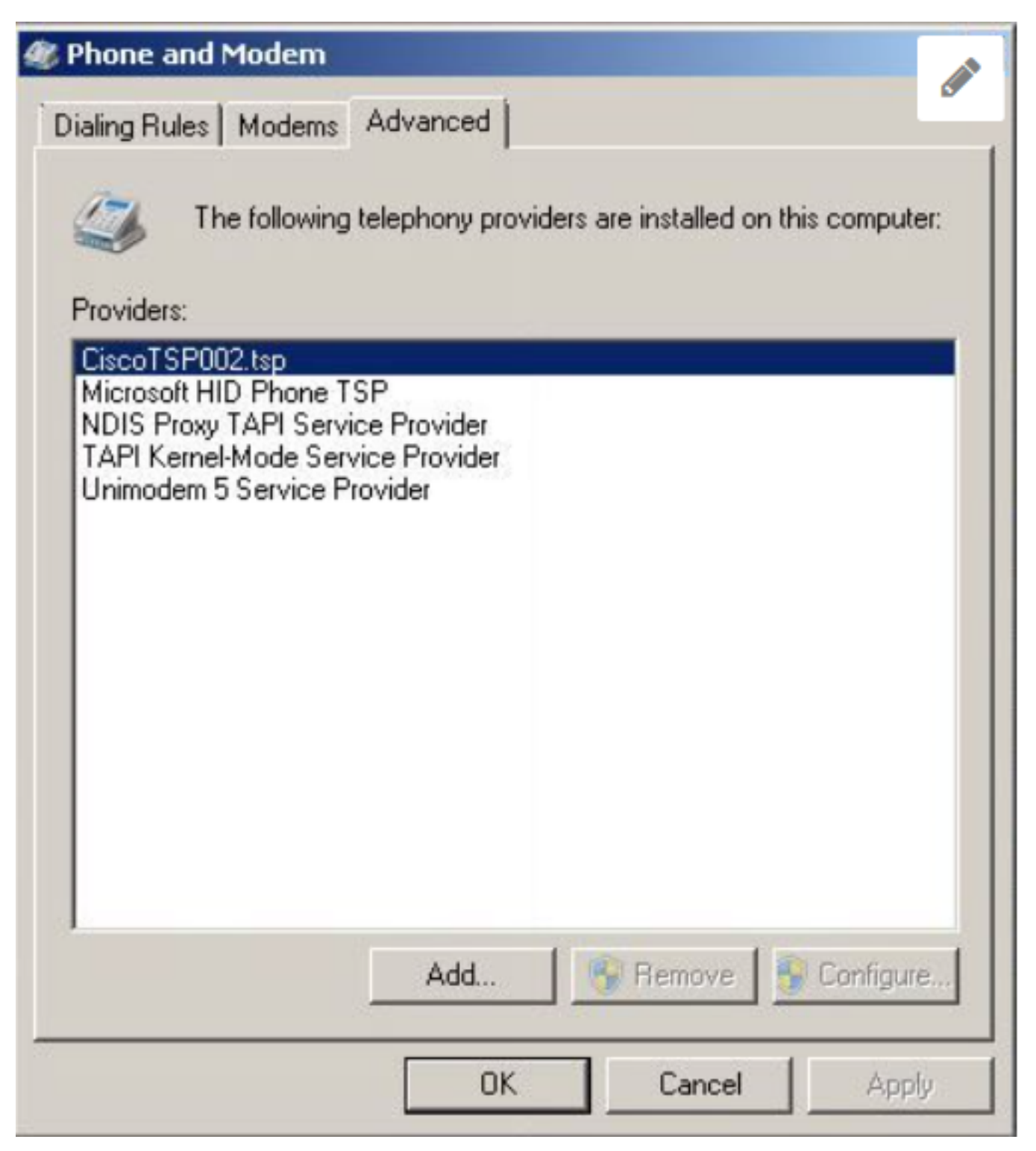

Os botões Remove e Configure estão acinzentados e, portanto, a exclusão não é possível.

## Solução

Etapa 1. Iniciar a instalação do TSP. Navegue até **PUB CUCM > página Cisco Unified CM Administration > Aplicativo > Plug-in**. Clique em Download conforme mostrado na imagem e mova a configuração do cliente de 32 ou 64 bits com base no tamanho de bit do sistema operacional Windows do servidor CUAC.

| Download | Cisco TAPI 32-bit Client |
|----------|--------------------------|
| Download | Cisco TAPI 64-bit Client |

## Etapa 2. Digite o valor dois para Quantos TSPs do Cisco Unified Communications Manager devem ser instalados (Escolha entre 1 e 10)?

Esse valor difere do número de instâncias restantes. Em nosso cenário, é **CiscoTSP002.tsp**, o que significa que havia pelo menos duas instâncias instaladas inicialmente. A instância restante também pode ser **CiscoTSP003.tsp** e, nesses casos, o valor três é selecionado. Também pode haver situações em que **CiscoTSP002.tsp**, **CiscoTSP003.tsp** e **CiscoTSP004.tsp** sejam deixados para trás, selecione quatro, que é o valor mais alto.

| 🙀 Cisco Unified Communications Manager TSP-64Bit - InstallShield Wizard                                          | × |
|----------------------------------------------------------------------------------------------------|---|
| Choose Destination Location<br>Select folder where setup will install files.                                     |   |
| How many Cisco Unified Communications Manager TSPs to install (choose from 1 to 10)?                             |   |
| 2                                                                                                    |   |
| Setup will install Cisco Unified Communications Manager TSP 10.5(2.5) in the following folder.                   |   |
| To install to this folder, click Next. To install to a different folder, click Browse and select another folder. |   |
| Destination Folder                                                                                               | - |
| C:\Program Files\Cisco\CiscoTSPx64\ Browse                                                                       |   |
| InstallShield < Back Next > Cancel                                                                               |   |

Etapa 3. Após a instalação e reinicialização do servidor do console Attendant, navegue até a **guia Telefone e modem > Avançar**. Agora você pode ver três instâncias: **CiscoTSP001.tsp**, **CiscoTSP002.tsp** e **CiscoTSP002.tsp**. Selecione qualquer um dos **CiscoTSP002.tsp** e clique em **Remover**, como mostrado na imagem:

| 🐠 Phone and Modem                                                                                                    | × |
|----------------------------------------------------------------------------------------------------|---|
| Dialing Rules   Modems Advanced                                                                                                    | 1 |
| The following telephony providers are installed on this computer:                                                                                                    |   |
| Providers:<br>CiscoTSP002.tsp<br>CiscoTSP002.tsp<br>Microsoft HID Phone TSP<br>NDIS Proxy TAPI Service Provider<br>TAPI Kernel-Mode Service Provider<br>Unimodem 5 Service Provider |   |
| Add 😵 Remove 🚱 Configure                                                                                                    |   |
| Close Cancel Apply                                                                                                    |   |

Etapa 4. Desinstale e instale o TSP novamente de acordo com o procedimento mencionado no Guia de Administração da Cisco.

#### Sobre esta tradução

A Cisco traduziu este documento com a ajuda de tecnologias de tradução automática e humana para oferecer conteúdo de suporte aos seus usuários no seu próprio idioma, independentemente da localização.

Observe que mesmo a melhor tradução automática não será tão precisa quanto as realizadas por um tradutor profissional.

A Cisco Systems, Inc. não se responsabiliza pela precisão destas traduções e recomenda que o documento original em inglês (link fornecido) seja sempre consultado.